# BeoSound 5 Encore

# 指南

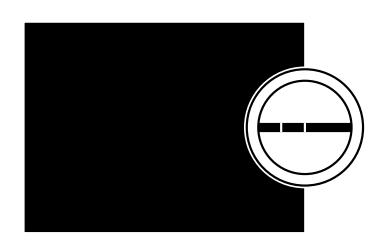

BANG & OLUFSEN

## 尊敬的客户

本指南包含产品的其他信息,将详细说明《入门指南》中提到的特性和功能。

此外,您可浏览到如何设置、如何用 Bang & Olufsen 遥控器操作产品、如何 使用您的数码音乐资源等内容。

本指南将根据实际情况 (如软件更新等) 定期更新, 以反映其新特性和新功能。

您还可在常见问题部分了解更多信息,参阅网站 www.bang-olufsen.com/faq。

# 目录

**菜单概览, 4** 显示屏菜单概览。

**近距离操作,5** 如何实际操控您的音乐系统。

**如何使用 Beo5 或 Beo6**, *6* 如何用 Beo5 或 Beo6 操作您的音乐系统。

**如何使用 Beo4, 7** 如何用 Beo4 操作您的音乐系统。

**更改语言, 8** 如何更改显示语言。

更改启动时间, 9 如何更改 POWER SAVING 模式的设置。

**更新软件, 10** 如何更新音乐系统软件。

**密码系统, 11** 如何使用密码系统。

**调节声音设置, 13** 如何调节平衡、低音、高音等。

**维修设置, 14** 了解 SERVICE SETTINGS 菜单的功能。

**网络设置,15** 了解 NETWORK SETTINGS 菜单的功能。

**角色和选项设置,17** 如何更改信号源的角色和名称以及选项设置。

**如何收听音乐, 18** 如何播放音乐资源。

**创建彩色列表和编号收藏**,24 如何制作个人播放列表。

**MOTS, 25** 详细了解 MOTS。

# 菜单概览

| A.MEM (USB - 正面)               | COVERS           |                                      |
|--------------------------------|------------------|--------------------------------------|
|                                | ARTISTS          |                                      |
|                                | ALBUMS           |                                      |
|                                | TITLES           |                                      |
|                                | FAVOURITES       |                                      |
|                                | QUEUE            |                                      |
|                                |                  |                                      |
| N.MUSIC/CD (ETHERNET/USB - 背面) | COVERS           |                                      |
|                                | ARTISTS          |                                      |
|                                | ALBUMS           |                                      |
|                                | TITLES           |                                      |
|                                | FAVOURITES       |                                      |
|                                | QUEUE            |                                      |
|                                | _                |                                      |
| RADIO                          | GENRES           |                                      |
|                                | LANGUAGES        |                                      |
|                                | COUNTRIES        |                                      |
|                                | NAMES            |                                      |
|                                | FAVOURITES       |                                      |
|                                |                  |                                      |
| A.AUX (线路输入)                   |                  |                                      |
|                                |                  |                                      |
| SETTINGS                       | SOUND            | VOLUME                               |
|                                |                  | BALANCE                              |
|                                |                  | BASS                                 |
|                                |                  | TREBLE                               |
|                                |                  | LOUDNESS                             |
|                                |                  |                                      |
|                                | SYSTEM SETTINGS  | LANGUAGE                             |
|                                |                  | POWER SAVING                         |
|                                |                  |                                      |
|                                | MAINTENANCE      | UPDATE SOFTWARE                      |
|                                |                  | AUTOMATIC SOFTWARE UPDATE            |
|                                |                  | <b>RESCAN MUSIC STORAGE</b>          |
|                                |                  | LATEST RELEASE INFORMATION           |
|                                |                  | ABOUT                                |
|                                |                  | CHANGE PINCODE                       |
|                                |                  |                                      |
|                                | SERVICE SETTINGS | N.RADIO BUFFER                       |
|                                |                  | MOTS                                 |
|                                |                  | 音乐存储                                 |
|                                | NETWORK INFO     |                                      |
|                                |                  |                                      |
|                                | NETWORK SETTINGS |                                      |
|                                |                  |                                      |
|                                | ROLES            | >>MUSIC STORAGE NAME<<               |
|                                |                  | (您可在此将存储的音乐配置到 N.MUSIC 和<br>CD 按钮上。) |

## 近距离操作

音乐系统专为近距离操作而设计。 可浏览音乐和电台并加以选择。

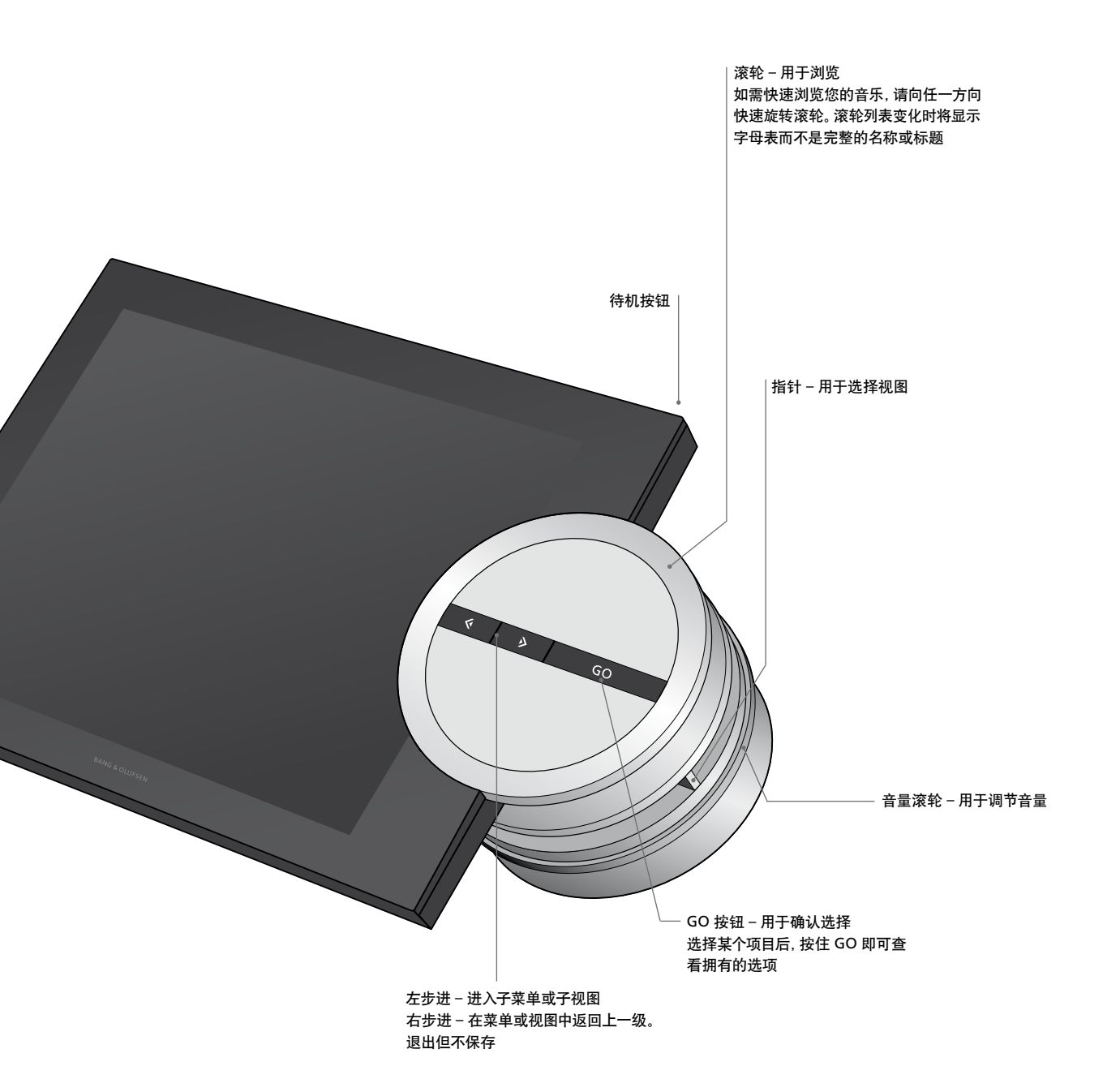

# 如何使用 Beo5 或 Beo6

如使用 Beo5 或 Beo6,则需对其进行 配置,以便与音乐系统配合使用。详 情请与您的零售商联系。

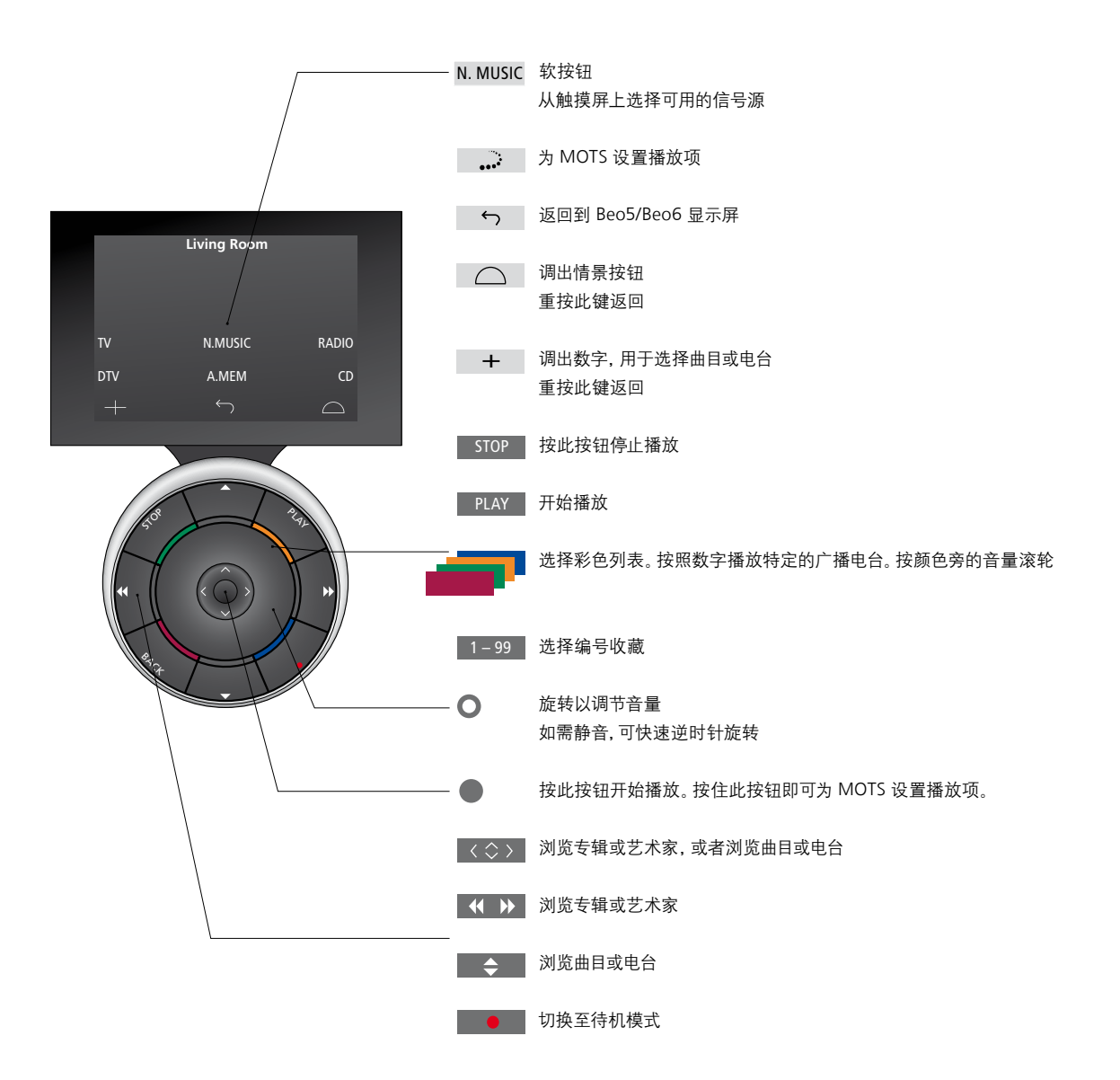

# 如何使用 Beo4

此音乐系统还能通过 Beo4 遥控器操作。

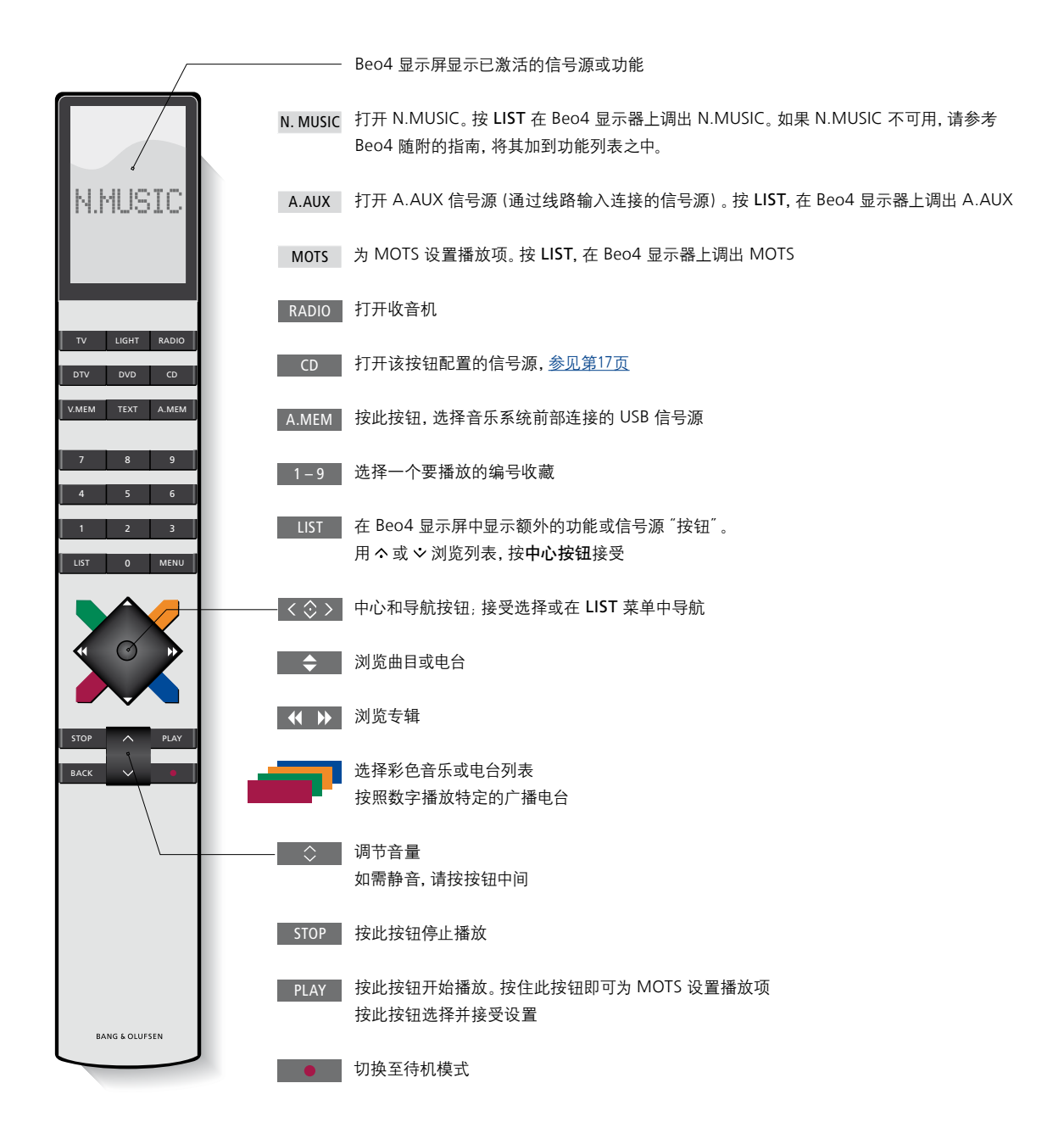

## 更改语言

您随时都可更改音乐系统的显示 语言。

语言选妥之后,全部菜单和显示信 息便以所选的语言出现。 您可以将音乐系统的显示语言更改为自己喜欢 的语言。

#### 更改语言……

- > 用指针高亮选择 MODE。
- > 旋转滚轮,选择 SETTINGS 后按 GO。
- > 用指针高亮选择 SYSTEM SETTINGS。
- > 旋转**滚轮**, 选择 LANGUAGE 后按 **GO**。
- > 旋转**滚轮**, 选择要使用的语言, 按 GO 保存 设置, 或者……
- > ······按**>** 退出菜单但不保存设置。

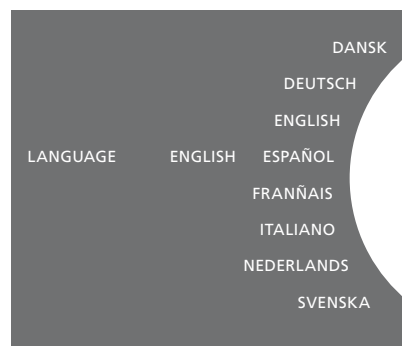

您可在 SYSTEM SETTINGS 菜单中选择偏好语 言。在进入时会显示当前语言,此处为,ENGLISH。

## 更改启动时间

如您希望加快音乐系统的启动速度. 可更改待机功耗。

通过更改音乐系统的待机功耗,您可缩短其启 动时间。

#### 更改功耗……

- > 用指针高亮选择 MODE。
- > 旋转滚轮,选择 SETTINGS 后按 GO。
- > 用指针高亮洗择 SYSTEM SETTINGS.
- > 旋转滚轮,选择 POWER SAVING 后按 GO。
- > 旋转滚轮, 选择 YES 或 NO, 然后按 GO。
- > 用指针退出菜单。

请注意,将 POWER SAVING 菜单设置为 NO 您可在 SYSTEM SETTINGS 菜单中更改待机功 会增大音乐系统的待机功耗。

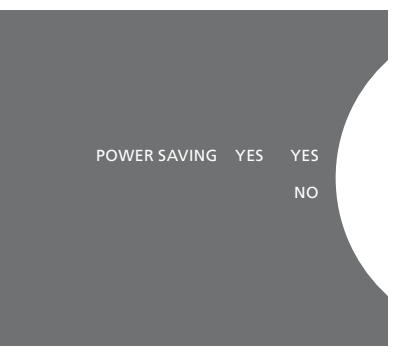

耗。在进入时会显示当前的设置,此处为:YES。

## 更新软件

您可"手动"更新软件.或者将系 统设置为在有新软件时自动更新。

软件更新期间勿断开电源连接。

您可选择手动更新软件,或者将系统设置为自 自动更新软件…… 动更新软件。

#### 手动更新软件……

- > 用指针高亮选择 MODE。
- > 旋转**滚轮**. 洗择 SETTINGS 后按 GO.
- > 用指针高高洗择 MAINTENANCE。
- GO.
- > 显示屏上就会显示 Bang & Olufsen 徽标并出 存设置。 现一条消息: "Checking for new software - > 用指针退出菜单。 Press GO to cancel".
- > 软件更新完成后,显示屏上将出现 "Download 注意! 我们推荐您启用 "AUTOMATIC SOFTWARE 屏上就会出现 "No new software update 自动寻找软件更新。 available" .
- > 在音乐系统上按待机按钮可将其切换为待机 注意! 您的音乐系统没有内部时间源。也就是

注意! 手动更新软件是一种一次性操作, 不影 Encore 音乐系统同步。 响 "AUTOMATIC SOFTWARE UPDATE" 设置。

注意! 手动更新软件会影响播放。

- > 用指针高亮选择 MODE。
- > 旋转滚轮, 选择 SETTINGS 后按 GO.
- > 用指针高亭洗择 MAINTENANCE.
- > 旋转滚轮, 洗择 AUTOMATIC SOFTWARE UPDATE, 然后选择 YES。该设置在出厂设置 中是禁用的。
- > 旋转滚轮,选择 UPDATE SOFTWARE 后按 > 如需启用 "AUTOMATIC SOFTWARE UPDATE", 请旋转**滚轮**, 洗择 ENABLED. 然后按 GO 保

Completed"。如果没有可用的新软件、显示 UPDATE"设置。如果禁用此设置。系统就不会

状态, 然后等待其自动开机, 使软件更新生效。 说您的音乐系统将按照单独的时间表每八天自 动检查软件更新,而不是与其他 BeoSound 5

## 密码系统

您可激活密码系统并自行设置一 个密码。如保存一个空密码,就会 禁用密码系统。

使用密码 音味着当您的音乐系统 新开电源超过约30分钟后,就只 能诵讨接诵电源并键入密码才能 再次启动。

如未输入密码, 音乐系统在约3分 钟后会自动讲入待机状态。

- 如需激活密码系统……
- > 用指针高亮选择 MODE。
- > 旋转滚轮, 选择 SETTINGS 后按 GO.
- > 用指针高高洗择 MAINTENANCE.
- > 旋转滚轮, 选择 CHANGE PINCODE, 然后 按GO。
- > 旋转滚轮输入一个自选的4位数字密码, 然 后按 GO 确认每一位数字。如有必要,用右箭 头按钮删除数字。如果所有数字都被删除, 就会取消所输入的内容。
- > 旋转滚轮,选择 STORE 后按 GO。
- > 重新输入密码, 然后按 GO 确认每一位数字。 如需更改密码……
- > 旋转**滚轮**, 洗择 STORE 后按 GO。

#### 要禁用密码系统……

- > 用指针高亮选择 MODE。
- > 旋转滚轮,选择 SETTINGS 后按 GO。
- > 用指针高亮选择 MAINTENANCE。
- > 旋转滚轮,选择 CHANGE PINCODE,然后按 GO.
- > 旋转滚轮输入当前密码, 然后按 GO 确认每 一位数字。使用右箭头键删除所有数字并选 > 旋转滚轮, 选择 STORE 后按 GO。 择保存。该操作将禁用密码保护功能。
- > 现在您必须保存一个"空"密码。做法是旋 转滚轮,选择 STORE 并按 GO 两次。

如果您输入错误的密码达五次,将会导致您的 > 重新输入密码,然后按 GO 确认每一位数字。 电视机关机达三小时,也就是说您无法在这段 > 旋转滚轮,选择 STORE 后按 GO。 时间内使用它。

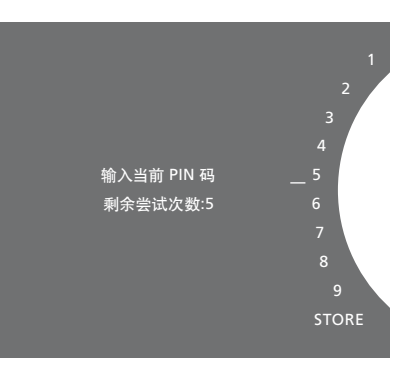

- > 用指针高亮选择 MODE。
- > 旋转**滚轮**, 选择 SETTINGS 后按 GO.
- > 用指针高亮选择 MAINTENANCE。
- > 旋转**滚轮**, 选择 CHANGE PINCODE, 然后按 GO.
- > 如果已启用密码系统,则您必须输入当前密 码才能更改密码。做法是旋转滚轮输入当前 密码, 然后按**GO**确认每一位数字, 如有必要, 用右箭头按钮删除数字。
- > 现在, 旋转滚轮输入一个自选的4位数字密 码, 然后按 GO 确认每一位数字。如有必要, 用右箭头按钮删除数字。
- > 旋转**滚轮**, 选择 STORE 后按 GO 确认。

注意,每3个小时内只能更改密码10次。

实用提示……

在首次启动音乐系统时,如果您被要求输入 密码,而您未从 Bang & Olufsen 零售商处获 得密码,请与您的零售商联系,获得密码后 再继续操作。

如忘记了密码,请与 Bang & Olufsen 零售商 联系,以获取 Bang & Olufsen 万用密码。 您需用万用密码来重新启动系统。

## 调节声音设置

保存您喜欢的声音设置。保存声音 设置后,系统在每次开机时均按该 设置开始播放。

声音的出厂设置是一个中立值,适 合大多数收听情况。

## 调节音量、低音或高音

您可以预设音量、低音、高音和平衡。 响度功能用于补偿人耳对高低频率欠缺敏感 性的不足。这些频率在低声量的情况下会有所 增强,使低声的音乐变得更为动感。

声音设置……

- > 用指针高亮选择 MODE。
- > 旋转滚轮,选择 SETTINGS 后按 GO。
- > 用指针高亮选择 SOUND。
- > 旋转滚轮,选择要调节的声音元素: VOLUME、 BALANCE、BASS、TREBLE 或 LOUDNESS,然 后按 GO。当前值为进入时的"滚轮焦点"。
- > 旋转滚轮,调节声音设置,按 GO 永久保存 设置,或者……
- > ……按 > 临时保存设置。

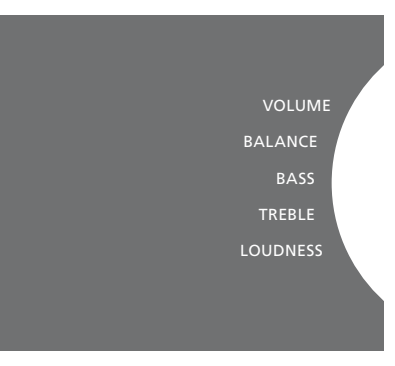

调整声音时,扬声器会根据调整做出反应。

音量调节为0则会静音。不能保存0音量或高于 75的音量。

## 维修设置

在 SERVICE SETTINGS 菜单中. 您 可增加互联网广播缓冲时间,还可 禁用 MOTS 功能。

如需选择使用哪个音乐存储,参见第22页。

#### N.RADIO 缓冲

如在收听互联网广播时声音似乎中断,则您可 MOTS 功能会自动使用您的播放列表中的最后 络广播数据流的接收。

- > 用指针高高洗择 MODE。
- > 旋转滚轮,选择 SETTINGS 后按 GO。
- > 用指针高亮选择 SERVICE SETTINGS。
- > 旋转滚轮, 选择 N.RADIO BUFFER 后按 GO。 > 用指针高亮选择 SERVICE SETTINGS。 > 旋转滚轮,选择缓冲时间长度(以秒计),然 > 旋转滚轮,选择 MOTS 后按 GO。 后按 GO.

注意, 如增长缓冲时间, 网络广播的启动时间 禁用 MOTS 时, 仅会播放您手动添加到播放列 也可能会增长。

禁用 MOTS

增加缓冲时间,优化对较差的互联网连接或网 一首曲目来生成无限数量的类似音乐曲目。 MOTS 在出厂时是启用的。不过, 如果您只想 听自己主动选择的音乐, 可禁用 MOTS 功能。

- > 用指针高亮选择 MODE。
- > 旋转**滚轮**, 选择 SETTINGS 后按 GO。

- > 旋转滚轮,选择 DISABLED, 然后按 GO。

表中的音乐。关于 MOTS 的详细信息请参阅第 25页。

## 网络设置

您既可将系统设置为使用线缆连接 网络, 也可设置为无线连接网络。为 了获得最为可靠的网络连接, Bang & Olufsen 推荐使用线缆连接。

Bang & Olufsen 还推荐您使用独立的 路由器和接入点 – 一台 Network Link 路由器 - 确保以最为可靠的方式播 放数字音乐。

如需详细了解 Bang & Olufsen 的网 络设置, 请与您的零售商联系。

如需了解更多有关可能音乐信号源的信息, 请参阅第18页。

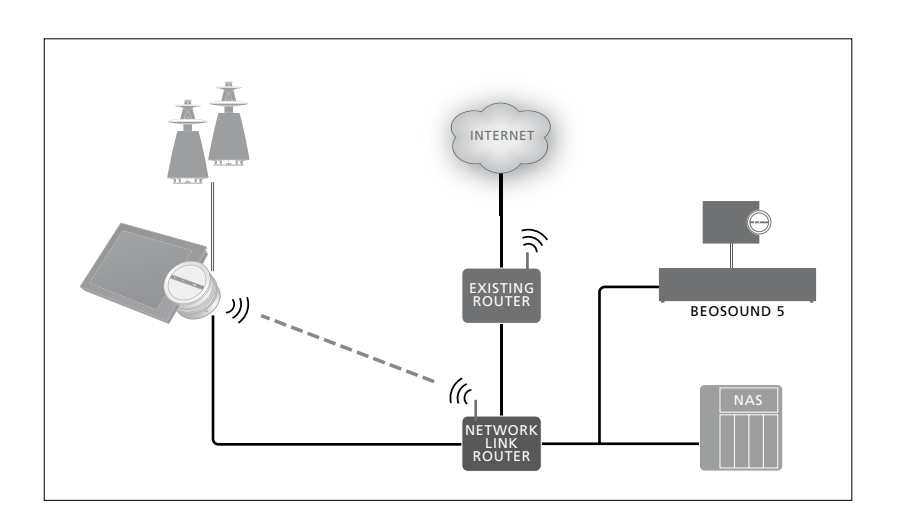

#### 设置线缆连接

将以太网线缆的一端连接 Network Link 路由 手动连接网络…… 器,另一端连接音乐系统的以太网接口。DHCP > 用指针高亮选择 MODE。 功能默认为启用, 音乐系统会正确配置网络。 > 旋转滚轮, 选择 SETTINGS 后按 GO。 **如果禁用 DHCP功能**, 请按"自动连接网络……" > 用指针高亮选择 NETWORK SETTINGS。 部分的说明操作。

如果出于某种原因,未能自动分配 IP 地址、子 > 旋转滚轮,选择 DISABLED, 然后按  $GO_{\circ}$ **网掩码、网关和 DNS 服务器、请按**"手动连接 > 旋转滚轮,选择 IP 地址、子网掩码、网关和 网络……"部分的操作说明。

#### 自动连接网络……

- > 用指针高亮选择 MODE。
- > 旋转滚轮,选择 SETTINGS 后按 GO。
- > 用指针高亮选择 NETWORK SETTINGS。
- > 旋转滚轮,选择 ADVANCED 后按 GO。
- > 旋转**滚轮**,选择 DHCP 后按 GO。
- > 旋转滚轮,选择 ENABLED,然后按 GO。 这样,您的音乐系统就正确完成了网络配置。

- > 旋转滚轮,选择 ADVANCED 后按 GO。
- > 旋转**滚轮**, 选择 DHCP 后按 GO。
- DNS 服务器, 然后按 GO。
- > 旋转滚轮,选择相应数值,然后按 GO。
- > 对每个相关菜单项重复此过程。

## 设置无线连接

通常您可通过WPS (Wi-fi Protected Setup) <sup>1</sup>\* 如果您的网络路由器名称未出现在列表之中, 您可在 NETWORK INFO 菜单中查看网络连 您已在网络上启用了 DHCP 服务。

#### 自动连接网络……

- > 在 Network Link 路由器上按 WPS 按钮 〇 由器随附的《指南》。 激活 WPS 功能。
- > 在音乐系统上用**指针**高亮选择 MODE。
- > 旋转**滚轮**. 洗择 SETTINGS 后按 GO.
- > 用指针高亮选择 NETWORK SETTINGS。
- > 旋转滚轮, 选择 WIRELESS WPS, 然后按 您的音乐系统支持 wi-fi WLAN 802,11 a/n, T作 GO.
- 络名称和 "CONNECTED" 消息。这样, 您的 的零售商。 音乐系统就正确完成了网络配置。

#### 手动连接网络……

- > 在音乐系统上用指针高亮选择 MODE。
- > 旋转滚轮, 洗择 SETTINGS 后按 GO.
- > 用指针高亮选择 NETWORK SETTINGS。
- > 旋转滚轮, 选择 WIRELESS AUTO, 然后按 GO.
- > 等待出现网络路由器列表。
- > 选择您的网络路由器, 然后按 GO。\*1
- > 输入无线网络密码, 然后按 GO。等待音乐 系统显示屏上出现您的路由器的网络名称 和 "CONNECTED" 消息。 这样,您的音乐系 统就正确完成了网络配置。

**自动完成无线网络连接,如果您的网络路由器**则它可能被配置为不显示 SSID。在此情况下,接设置。 没有WPS功能,也可手动完成连接。我们假设 不要洗 WIRELESS – AUTO, 改洗 WIRELESS – MANUAL, 用滚轮选择国家后按 GO。然后用 > 在音乐系统上用指针高亮选择 MODE。 **滚轮**输入 SSID 网络加密类型和无线网络密码. > 旋转**滚轮**. 选择 SETTINGS 后按 **GO**. 每输入一个值按一次 GO。详情请参阅网络路 > 用指针高亮选择 NETWORK INFO。现在您

> 如需详细了解 Network Link 路由器, 请参阅 Network Link 路由器随附的指南。

频率为5GHz。如果网络路由器不支持5GHz, > 等待音乐系统显示屏上出现您的路由器的网 则音乐系统不能完成无线连接。详情请联系您

#### 杳看网络信息

- 即可杳看网络设置状态。

## **角色和诜**项设置

在 ROLES 菜单中, 您可决定由哪个 谣控按钮来激活 N.MUSIC 信号源。

在出厂前 N.MUSIC 按钮激活 N.MUSIC 信号源, 该信号源通讨 UPnP 插孔连接, 同时 CD 键激活 与 USB 背面插孔连接的信号源。

在 Beo4 上 可从 LIST 菜单中找到 N.MUSIC 按钮。您可以使用 Beo4 更改信号源名称并诵讨 CD 键来激 活 N.MUSIC 信号源。如果您已为 CD 按钮配置了一个信号源. 则这个 信号源将重新配置到 N.MUSIC 按 钮上。

根据您的音乐系统设置可以使用 遥控器来更改选项设置。

#### 更改信号源名称

为了更方便地用遥控器访问 N.MUSIC 信号源。 根据您的设置, 可能需要更改您的音乐系统的 您可将系统设置为通过 CD 按钮激活 N.MUSIC 选项设置。 信号源

- > 用指针高高洗择 MODE。
- > 旋转滚轮,选择 SETTINGS 后按 GO。
- > 用指针高高洗择 ROLES。
- > 旋转滚轮,选择 CD 或 N.MUSIC 后按 GO。

注意! 如果将音乐系统上的信号源名称更改为 CD. 必须使用 Beo4 上的 CD 按钮。如果操作 顺序提示还需使用单词 CD 替换单词 N.MUSIC。

#### 设署

#### 音响系统的诜项设置……

- > 按住 Beo4 上的 按钮的同时, 按 LIST.
- >同时放开两个按钮。
- >反复按 LIST 在 Beo4 上显示 OPTION? 并按中心按钮。
- > 使用导航按钮向上或向下在 Beo4 显示屏中 调出 A.OPT. 然后输入对应的数字(5,4或 **0**), \*1

#### 音乐系统有三个不同的选项设置

- 选项5。(默认设置)。当需要使用遥控器来操 作音乐系统时使用该选项。
- 选项4。如果在同一房间内有两个音乐系统,可 以将 BeoSound 5 Encore 设置为选项4。在 洗项4中您的 BeoSound 5 Encore 只对 LINK 前面的遥控命令做出反应。\*2
- 洗项0. 洗项0. 如果您不希望音乐系统对谣控 器做出反应,可以将其设置为选项0,该选项 仅用于非遥控操作。

1\* 关于如何使用 Beo6 更改设置选项,参见 Beo6 指南。

2\* 按 LIST 并使用导航按钮向上或向下即可调 出 Beo4 显示屏的 LINK。然后按信号源按钮, 例如 CD。

# 如何收听音乐

在您开始使用此系统前,您必须将其 连接至互联网,以播放您希望使用 的音乐资源。此音乐系统有多种音 乐信号源可供您体验 - 互联网广播、 U 盘或硬盘上的音乐、BeoSound 5 甚至于 Network Attached Storage 设备 (NAS)。

零售商可帮您设置系统并使各种 信号源可用于播放。

如需使音乐可用,还必须选择音乐 存储,<u>参见第22页</u>。

注意!如果您的主音乐信号源为已连接的 NAS,您可以直接使用 Beo4 按钮 "CD" 来更改"信号源名称"将其激活。 参见第17页。

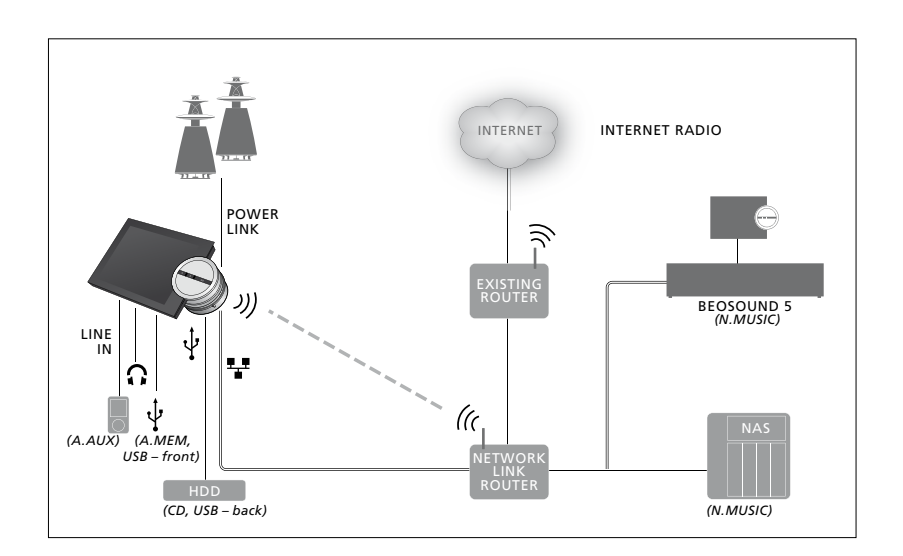

您可为音乐系统连接多种信号源。

出厂设置

N.MUSIC = 以太网上的存储 CD = USB,背面

### 播放 USB 资源中的音乐

您可播放存储在 USB 设备中的音乐。当有 USB 激活 A.MEM 或 N.MUSIC/CD 信号源······ **设备连接至音乐系统时, MODE 菜单中将出** > 将 USB 设备连接到某个 USB 接口上。 现一个 A.MEM 信号源供您选择, 您也可选择 > 用指针高高选择 MODE. 连接至 N.MUSIC 或 CD 信号源的 USB 设备。

可能需要一些时间才能在 MODE 菜单中选择 A.MEM、N.MUSIC 或 CD。音乐系统需要一些 时间来完成对 USB 设备内容的扫描。此时, 注意, MOTS 仅在音乐系统待机时才会计算, A.MEM N.MUSIC 或 CD 将呈灰色。

如果受 Digital Rights Management (DRM)保 护,则您不能播放 USB 设备中存储的音乐。

- > 旋转滚轮, 选择 A.MEM N.MUSIC 或 CD.
- > 现在, 您可浏览不同类别的专辑封面, 包括 MOTS, 选择要播放的音乐。

而日可能需要一些时间来完成计算。USB 设备中 存储的音乐文件越多, 计算所需的时间就越长。

数字音乐的分类及封面的显示方法因数字音乐 文件内包含的信息而异。如需详细了解数字音 乐文件,请参见 BeoSound 5 Encore 常见问题, 网址是 www.bang-olufsen.com/fag。

此音乐系统可播放市面上几乎任何格式的数字 音乐文件, 包括 MP3 WMA 和 FLAC, 详情请 参见 <u>www.bang-olufsen.com</u>。

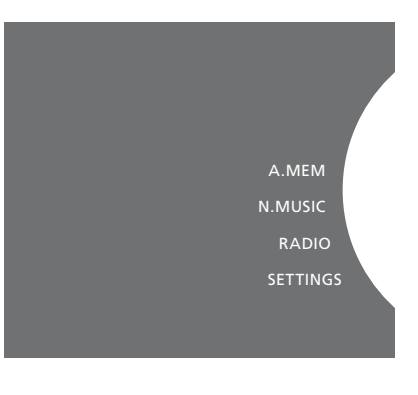

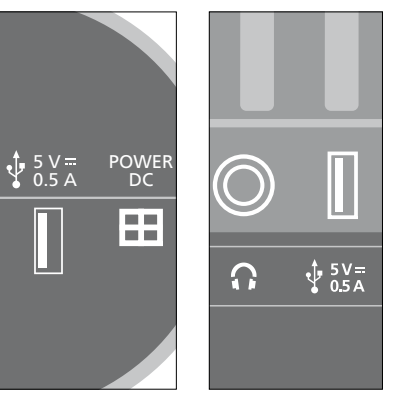

此音乐系统有两个 USB 接口 - 一个位于显示 屏底部,连接至 A.MEM 信号源:另一个在音乐 系统背面,连接至 N.MUSIC/CD 信号源。详情 请参见《入门指南》。

## 播放来自线路输入信号源的音乐

您可将任何便携音乐设备连接到音乐系统上。 激活线路输入信号源…… **您的 Bang & Olufsen 零售商可为您提供相** > 用线缆将数字音乐设备连接到 LINE IN 接口上。 应的线路输入线缆。

- > 用指针高高洗择 MODE。
- > 旋转**滚轮**, 选择 A.AUX 后按 GO。
- > 直接在便携设备上选择要收听的音乐。

### 关于操作……

- 播放来自线路输入信号源的音乐时,直接在 便携设备上浏览、播放和停播音乐。
- 在音频系统和便携设备上均可调节音量。
- 在播放来自线路输入信号源的音乐时,系统 不会显示封面。
- MOTS 功能不支持从线路输入信号源播放的 音乐。

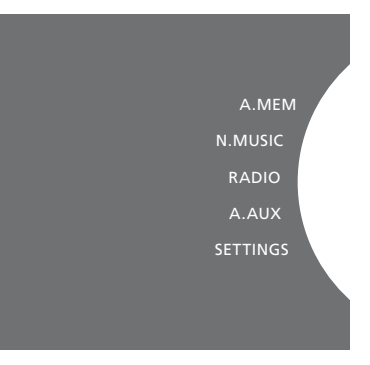

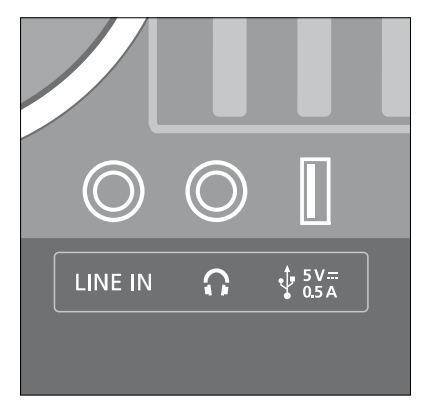

将线路输入线缆的一端连接便携音乐设备,如 耳机输出,另一端则连接音乐系统上的 LINE IN 接口。详情请参见《入门指南》。

### 播放互联网广播

要收听广播,音乐系统必须连接互联网。您的 激活互联网广播…… Bang & Olufsen 零售商可能已完成此安装过 > 用指针高亮选择 MODE。 程,否则请参见第15页网络设置的相关内容。

- > 旋转**滚轮**, 选择 RADIO 后按 GO。
- > 选择要收听的电台, 然后按 GO 播放。

可能需要几秒钟才会出现声音。具体需要的时 间取决于互联网连接速度, N.Radio 缓冲长度 和所连接广播电台的运行状况。如需了解关于 N.Radio 缓冲的信息, 请参见第14页。

您可将喜欢的广播电台添加到收藏列表中,供 以后快速选择。具体请参见第24页彩色列表和 可能需要一些时间来下载网络广播电台内容。下 编号收藏相关内容。

载过程中, 左上角会出现 "Loading" 消息提示, 而在滚轮旁边,会出现一个指示符沿着灰色的 半环移动。

#### 播放来自 N.MUSIC 信号源的音乐

此音乐系统允许您访问所在网络上的数码音乐 激活 N.MUSIC······ **库。该数码音乐库既可以是一部 BeoSound 5**, > 用指针高亮选择 MODE。 也可以是某些指定的标准 NAS 设备。您可为音 > 旋转滚轮。 洗择 N.MUSIC 后按 GO\*1。 **乐系统添加多个音乐库。如需使用 N.MUSIC** > 选择要收听的音乐, 然后按 GO 开始播放。 信号源,则音乐系统必须连接至网络。如需使 用 BeoSound 5 作为音乐库, 必须将其设置为 音乐服条器。

您的 Bang & Olufsen 零售商可能已完成此 安装过程,否则请参见第15页网络设置的相关 内容。

如您关闭了音乐库存储 (BeoSound 5 或 NAS), 则您将不能播放其中存储的音乐。当存储再次 将 BeoSound 5 添加为音乐库…… 打开时, 音乐系统会自动重新连接音乐库。

1\* 如果您已将 N.MUSIC 重命名为 CD, 以方便 Beo4 导航,则您必须改选 CD。 详情请参阅第 17页。

#### 音乐存储……

如需收听 N.MUSIC, 您必须选择要使用的音 乐存储。

- > 旋转滚轮, 选择设置, 按 · 两次, 然后按 GO。 两次, 然后按 GO。
- > 用指针高亮选择服务设置。
- > 旋转滚轮洗择音乐服务器后按 GO。
- > 旋转**滚轮**, 选择是, 然后按 GO。可能要等一 GO。 会后才能在 BeoSound 5 Encore 音乐系统中 > 在菜单中选择您的 NAS. 选择 BeoSound 5 音乐储存。

< .....

- > 现在,在 BeoSound 5 Encore 音乐系统上, 用指针高亮选择 MODE。
- > 在音乐系统上用滚轮选择 SETTINGS, 按 > 两次, 然后按 GO。
- > 用指针高高洗择 SERVICE SETTINGS.
- > 旋转滚轮, 选择 MUSIC STORAGE, 然后按 GO.
- > 在菜单中, 高亮选择网络中 BeoSound 5 的 主机名称。
- > 按 GO 确定选择。

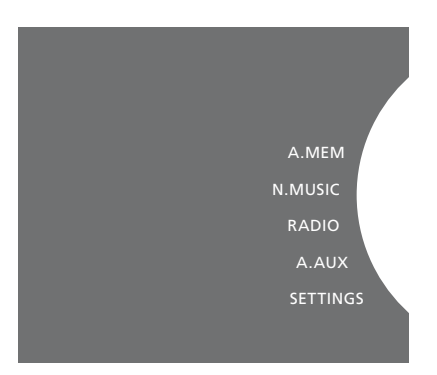

#### 将 NAS 添加为音乐库······

- > 用指针高亮选择 MODE。
- > 打开 BeoSound 5, 然后用指针高亮选择模式。 > 在音乐系统上用滚轮选择 SETTINGS, 按 >
  - > 用指针高亮选择 SERVICE SETTINGS。
  - > 旋转滚轮, 选择 MUSIC STORAGE, 然后按
  - > 按 GO 确定选择。

#### 在首次连接一个新音乐库时:

- 您的音乐系统需要一些时间来索引音乐收藏, 和验证了您的音乐系统。为了获得最好的效果,只 如果新的音乐文件在您的音乐存储中可用但 bang-olufsen.com 及 BeoSound 5 Encore 常见 问题部分, 网址是 www.bang-olufsen.com/fag. 问题部分,网站: www.bang-olufsen.com/fag。
- MOTS 对数字音乐库中音乐的计算将在音乐 系统待机时进行。在连接新库时,请留出一 些待机时间来执行 MOTS。音乐库中存储的音 乐文件越多, 计算所需的时间就越长。关于 MOTS 的详细信息请参阅第25页。

为访问 NAS 上的音乐, 您必须在 NAS 设备上启 用 UPnP/DLNA。请参阅 NAS 设备随附的指南。 Bang & Olufsen 已在某些高端 NAS 设备上测试 重新扫描音乐存储

用于封面和类别浏览,如需了解关于文件格 建议您采用通过验证的 NAS 设备,详情请与您的 **却未自动出现在音乐系统中,或者文件内容不正** 式、封面和类别浏览的信息,请参见 www. 零售商联系,或者查看 BeoSound 5 Encore 常见 确,则您可以重新扫描,以更新您的音乐系统。

- > 用指针高亮选择 MODE。
- > 旋转滚轮,选择 SETTINGS 后按 GO。
- > 用指针高亮选择 MAINTENANCE。
- > 旋转滚轮,选择 RESCAN MUSIC STORAGE, 然后按 GO。这样,你的音乐库存储就完成了 对新音乐文件的扫描。

## 创建彩色列表和编号收藏

您可制作个人播放列表。共有红 绿 黄 蓝四种颜色可用干播放列 表之中。例如,您可让每名家庭成 员都制作一个他们自己的音乐或广 播电台收藏列表,或者为特定的场 合制作收藏列表,如假日或聚会。

您还可为音乐或广播电台分配一个 号码,以便通过遥控器快速访问。

#### 彩色列表

信号源,以及四张用于 RADIO 信号源。

#### 如需制作彩色列表……

- 台, 然后按住 GO.
- > 旋转滚轮, 选择一种颜色。
- >按GO.
- > 现在, 只需在 Bang & Olufsen 谣控器上按相 应的颜色, 就可在 FAVOURITES 菜单中洗择 如需制作编号收藏 ······ 此彩色列表。

#### 编号收藏

这四个彩色列表都可包含多个曲目、专辑或广 每个编号收藏中都可包含一个广播电台或多个 播电台。您拥有四张彩色列表用于 N.MUSIC 项目。每个项目可以是一首曲目、一个专辑或一 名艺术家,您既可只分配一个项目用于快速访 问, 也可分配多个项目, 将编号收藏用作播放 列表。如为某个广播电台分配一个已使用的号 > 找到要添加到彩色列表中的曲目、专辑或电 码,将会替换先前的电台。如为某个项目分配 一个已使用的号码,则该项目将添加到已有的内 容之中。您有99个编号收藏可用于 N.MUSIC 信号源,另有99个用于 RADIO 信号源。

- > 找到要编号的项目, 然后按住 **GO**。
- > 旋转滚轮, 选择一个号码。
- > 按 GO.
- > 现在,只需在 Bang & Olufsen 遥控器上按相 应的号码, 就可在 FAVOURITES 菜单中选择 此编号收藏。

## MOTS

您可以诵讨 MOTS 连续收听类似 的音乐。MOTS 功能通过很多不同 的参数来测定音乐相似度,如声音、 动态特征和节奏等,能够为待播放 的相似曲目生成一个"播放列表"。

利用 MOTS. 可便捷为某个特定情 形杳找音乐,或只需开始播放即可。 您只需挑洗一首歌曲, 然后 MOTS 就会自动创建一个相似音乐列表。

#### 运行时只使用一个信号源

MOTS 使用当前选择的音乐源来生成播放序列。 MOTS 运行时只使用一个信号源。

注意,不能用 A.AUX 或 N.RADIO 生成 MOTS 播放序列。

#### MOTS 计复

MOTS 计算基于声音、动态特征和节奏等, 会 滚轮旁的一个半环亮起, 表示正在进行 MOTS 搜索艺术家、专辑和流派等参数。MOTS 使用 计算。 最新添加至播放序列的曲目来自动生成无限长 度的相似曲目序列, 生成的这些曲目将添加至 播放队列已有的内容中。

当您的音乐系统待机时, MOTS 计算将在您当 > 在 MOTS 计算的进行过程中, 按住待机按钮 执行。如果您是首次或在禁用后连接 USB 设备 或增加一个音乐库存储,则系统需要一些待机 MOTS 计算。 时间来完成 MOTS 计算。

如需了解如何禁用和启用 MOTS 功能, 请参见 亮红灯。停止 MOTS 计算后, 待机指示灯就会 第14页。

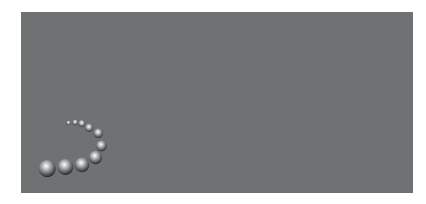

MOTS 标识。

#### 如需停止 MOTS 计算······

前添加的音乐库存储或已连接的 USB 设备上 超过4秒钟即可停止 MOTS 计算。按住待机 按钮的时间少于4秒钟则会删除已有的

> 在 MOTS 计算的进行过程中, 待机指示灯将会 熄灭。